## THE UNIVERSITY OF Search a 🔷 🔅 SOUTHERN MISSISSIPPI. 11 Internal Job Postings Recruit Requisition Requests Welcom Your Inbox Manage Requisition isks in Progress View transcript (0 approved training selection(s)) (Registered for 0 training selection(s)) Review Applicants Recruiting Dashboard Hiring Dashboard No Pending Actions **c**ornerstone Powered by Cornerstone OnDemand, Inc. ©2000-2018 All Rights Reserved. Terms - Privacy - Cookies - Feedback THE UNIVERSITY OF SOUTHERN MISSISSIPPI. ् 🔍 🔅 Search 11 Recruit Internal Job Postings 🖌 👌 Hiring Dashboard **Hiring Dashboard** Ф **Applicants Over Time** Last 9 Months • O In Review O Interview 1 0 O Background Check Active NEW SUBMISSIONS • 0 Other Statuses pplicant 1 Offer Letter Sep Oct Nov Dec Feb Mar Aug Jan INTERVIEWS **APPROVALS** Show All INTERVIEW FEEDBACK There are no items currently pending your approval. There are no completed interviews awaiting your feedback INTERVIEW REQUESTS .

Hover over Recruit in the black ribbon and select either "Review Applicants" or "Hiring Dashboard."

Your dashboard view is customizable by clicking on the gear in the upper right hand corner.

To review candidates click on "Active Applicants." Clicking on the job title will take you to the requisition details.

|                                                                                                    |                         |                                                                       |                                 | INTERVIEV                         | V REQUESTS                       | :                 | `                                                |
|----------------------------------------------------------------------------------------------------|-------------------------|-----------------------------------------------------------------------|---------------------------------|-----------------------------------|----------------------------------|-------------------|--------------------------------------------------|
|                                                                                                    |                         |                                                                       |                                 | There are no                      | interview red                    | quests awaiting y | our response.                                    |
|                                                                                                    |                         |                                                                       |                                 | UPCOMIN                           | G INTERVIEV                      | ws                | Ň                                                |
|                                                                                                    |                         |                                                                       |                                 | There are no requisitions.        | upcoming ir                      | nterviews for any | of your                                          |
|                                                                                                    |                         |                                                                       |                                 |                                   |                                  |                   |                                                  |
|                                                                                                    |                         |                                                                       |                                 |                                   |                                  |                   |                                                  |
|                                                                                                    |                         |                                                                       |                                 |                                   |                                  |                   |                                                  |
| REQUISITIONS                                                                                                    |                         | Select St                                                             | tatus 🔻                         | <b>T</b> 51                       | Rows 🔻                           | New Requi         | sition Request                                   |
| REQUISITIONS                                                                                                    | 0                       | <ul><li>Select St</li><li>O</li></ul>                                 | tatus 🔻                         | ▼ 51<br>0                         | Rows <b>▼</b>                    | New Requi         | sition Request                                   |
| REQUISITIONS<br>Custodian I<br>Openings: 5 of 5 unfilled ID: req2 Hiring Manager: Pamela Smith<br>ocation: Gulf Park<br>tatus: Open                     | 0<br>New<br>Submissions | <ul> <li>Select St</li> <li>O</li> <li>In Review</li> </ul>           | tatus 👻 🗍<br>O<br>Interview     | T 5 I<br>O<br>Background<br>Check | Rows<br>0 Other Statuses         | New Requi         | sition Request<br>1<br>Active<br>Applicants      |
| 2 REQUISITIONS<br>Custodian I<br>Openings: 5 of 5 unfilled ID: req2 Hiring Manager: Pamela Smith<br>ocation: Gulf Park<br>Status: Open<br>Groundskeeper | 0<br>New<br>Submissions | <ul> <li>Select S</li> <li>O</li> <li>In Review</li> <li>O</li> </ul> | atus 👻 🗍<br>0<br>Interview<br>0 | T 5 1<br>O<br>Background<br>Check | Rows -<br>O<br>Other<br>Statuses | New Requi         | sition Request<br>1<br>Active<br>Applicants<br>0 |

This takes you into the Manage Applicants dashboard. Again, this is customizable by clicking on the gear to the right. You can filter applicants by status by clicking on the status box and hitting search. You can also select multiple status to filter here. Click on the applicant's name to view their application details and resume. From this view you can select the check mark next to a candidate name and click the drop down box "Actions" to change the status of 1 or multiple candidates.

| Details                                | selor (req3)                  |                                        |                   |                       |                 |                   |          |
|----------------------------------------|-------------------------------|----------------------------------------|-------------------|-----------------------|-----------------|-------------------|----------|
| Applicant Name                         |                               |                                        |                   |                       |                 |                   |          |
| Show All Clear All                     | Include Hired / Closed        |                                        |                   |                       |                 |                   |          |
| In Review                              | Phone Screening<br>0          | Interview 🗸                            | Offer Letter<br>0 | Background Check<br>0 | Not Hired<br>0  | Hired<br>0        | >        |
| fine your search                       |                               |                                        |                   |                       |                 |                   | Q Search |
| Applicants 🔶 ?                         |                               | Applicant Location                     | Applican          | t Preferred Language  | Applicant Flags | Application Flags | Туре     |
| Angela Hen                             | dershot 🖹                     |                                        | English (I        | US)                   |                 |                   | Interna  |
| Jessica Sam<br>↓ 228-999.<br>☑ sample@ | ple 🕒<br>9999 🏜<br>Igmail.com | Sample<br>Mississippi<br>United States | English (         | US)                   |                 |                   | Externa  |
|                                        | ones 🕒                        | Taylorsville                           |                   |                       |                 |                   |          |

Clicking on an applicant's name will take you to the Candidate Profile. From this page you can see contact information, other jobs that the candidate has applied for and their status within those other requisitions. The Candidate Profile Tabs pertain to the current application and materials for the requisition shown.

|                                                                   |                                                                 |                                                               | 0 out of 5 selected                                       |                                    |               |         |  |
|-------------------------------------------------------------------|-----------------------------------------------------------------|---------------------------------------------------------------|-----------------------------------------------------------|------------------------------------|---------------|---------|--|
|                                                                   | Sally Test                                                      |                                                               | < v                                                       | >                                  | Batch Process | Options |  |
|                                                                   | Phone<br>6145551212                                             |                                                               | ,<br>1                                                    | Applicant (User) Flags<br>No Flags |               |         |  |
| <u>لا</u>                                                         | Address<br>4321 Long St                                         | Organization<br>Not Defined                                   |                                                           |                                    |               |         |  |
|                                                                   | Long Beach, MS 39560<br>United States                           | <b>Type</b><br>External                                       |                                                           |                                    |               |         |  |
|                                                                   |                                                                 | Language Preference<br>English (US)                           | e                                                         |                                    |               |         |  |
| Groundskeeper (req5) 🖋<br>Status: In Review<br>Applied: 4/13/2018 | Administrative Assis<br>Status: In Review<br>Applied: 4/13/2018 | Admissions Counsel<br>Status: In Review<br>Applied: 4/13/2018 | Custodian I (req2)<br>Status: Hired<br>Applied: 4/11/2018 | ø                                  |               |         |  |
|                                                                   |                                                                 |                                                               |                                                           |                                    |               |         |  |
| dmissions Cou                                                     | nselor (req3)                                                   |                                                               |                                                           |                                    |               |         |  |
| dmissions Cour<br>Summary Statuses                                | Application Comment                                             | s Documents Histor                                            | ry                                                        |                                    |               |         |  |
| Summary Statuses                                                  | Application Comment                                             | s Documents Histor                                            | ry                                                        |                                    |               |         |  |

From the summary page you can click on the resume or application to pull up their materials or it can be viewed from the Application tab. To change the status of an applicant for this page you click on the current status

| Admissions Counselor (req3) |                    |  |  |  |  |  |  |  |
|-----------------------------|--------------------|--|--|--|--|--|--|--|
| Summary Status              | uments History     |  |  |  |  |  |  |  |
| Applicant Summar            | ¥                  |  |  |  |  |  |  |  |
| Current Status              | Interview          |  |  |  |  |  |  |  |
| Resume/CV                   |                    |  |  |  |  |  |  |  |
| Application                 |                    |  |  |  |  |  |  |  |
| Source                      | USM Career Site    |  |  |  |  |  |  |  |
| Application Received        | 4/15/2018          |  |  |  |  |  |  |  |
| Rating                      | 常常常常常 (0 Ratings)  |  |  |  |  |  |  |  |
| Application Flags           | No Flags           |  |  |  |  |  |  |  |
| Matching Criteria           | 0 of 0             |  |  |  |  |  |  |  |
| Add to Requisition          |                    |  |  |  |  |  |  |  |
| Resume                      | $\bigtriangledown$ |  |  |  |  |  |  |  |
| Application Custor          | n Fields           |  |  |  |  |  |  |  |

One of the advanced features that Cornerstone offers are the ability to schedule and invite candidates and interviewers to interviews through the portal. When a candidate is in the status of "Interview" you can schedule interviews from the status tab.

| Groundskeeper (req5) 🖋<br>Status: In Review<br>Applied: 4/15/2018 | Admissions Counsel<br>Status: Interview<br>Applied: 4/15/2018 | Admissions & Event<br>Status: In Review<br>Applied: 4/15/2018 | Administrative Assis<br>Status: In Review<br>Applied: 4/15/2018 |                    |
|-------------------------------------------------------------------|---------------------------------------------------------------|---------------------------------------------------------------|-----------------------------------------------------------------|--------------------|
| Admissions Coun                                                   | selor (req3)                                                  |                                                               |                                                                 |                    |
| Summary Statuses                                                  | Application Comments                                          | Documents Histor                                              | у                                                               |                    |
| New Submission                                                    |                                                               |                                                               |                                                                 | $\bigtriangledown$ |
| In Review                                                         |                                                               |                                                               |                                                                 | $\bigtriangledown$ |
| Phone Screening                                                   |                                                               |                                                               |                                                                 |                    |
| Interview                                                         |                                                               |                                                               |                                                                 |                    |
| Interview Type: Scheduled Intervi<br>Schedule Interview(s)        | <sup>ew</sup><br>Send Notification to Applican                | t                                                             |                                                                 |                    |
| Invite to Event                                                   |                                                               |                                                               |                                                                 |                    |

## **Interview Scheduler View**

| Available Interviewers                                                                                  | nterview Scheduler: Jessica Sample                                                                                                   |
|----------------------------------------------------------------------------------------------------|----------------------------------------------------------------------------------------------------|
| No Interviewers available. Manually add<br>interviewers from the 'Click to Add<br>Interviewer(s)' link. | Milly Howard (Pending Confirmation)                                                                                                  |
| ( « Back                                                                                                | Russell Anderson (Pending Confirmation)                                                                                              |
|                                                                                                    | Rosaria Guastella (Pending Confirmation)                                                                                             |
|                                                                                                    | Drag another Interviewer Hare or Click to add Interviewer(s) 🤤                                                                       |
|                                                                                                    | Type:  In Person  Phone Date:                                                                                                    |
|                                                                                                    | Start Time: 12:00 PM ▼ End Time: 12:00 PM ▼ * Time Zone: (UTC-06:00) Central Time (US & Canada) Location: Please Select ▼ (Optional) |
|                                                                                                    | Comments:                                                                                                    |
|                                                                                                    | Save and Send to Interviewer(s)                                                                                                    |
|                                                                                                    | Drag Interviewer(s) Here or Click to add Interviewer(s) ↔<br>or Click to Schedule Event ↔                                            |

## **Resume/CV Review**

Click on the √ icon to select all applicants, once you have done that you will go to the Actions button and a drop down menu will appear. Select Resume/CV Review for the ability to quickly move through your candidates. You will be able to view resumes and attatchments, change candidate's status, or copy names in groups of 10 for building your excel screening matrix.

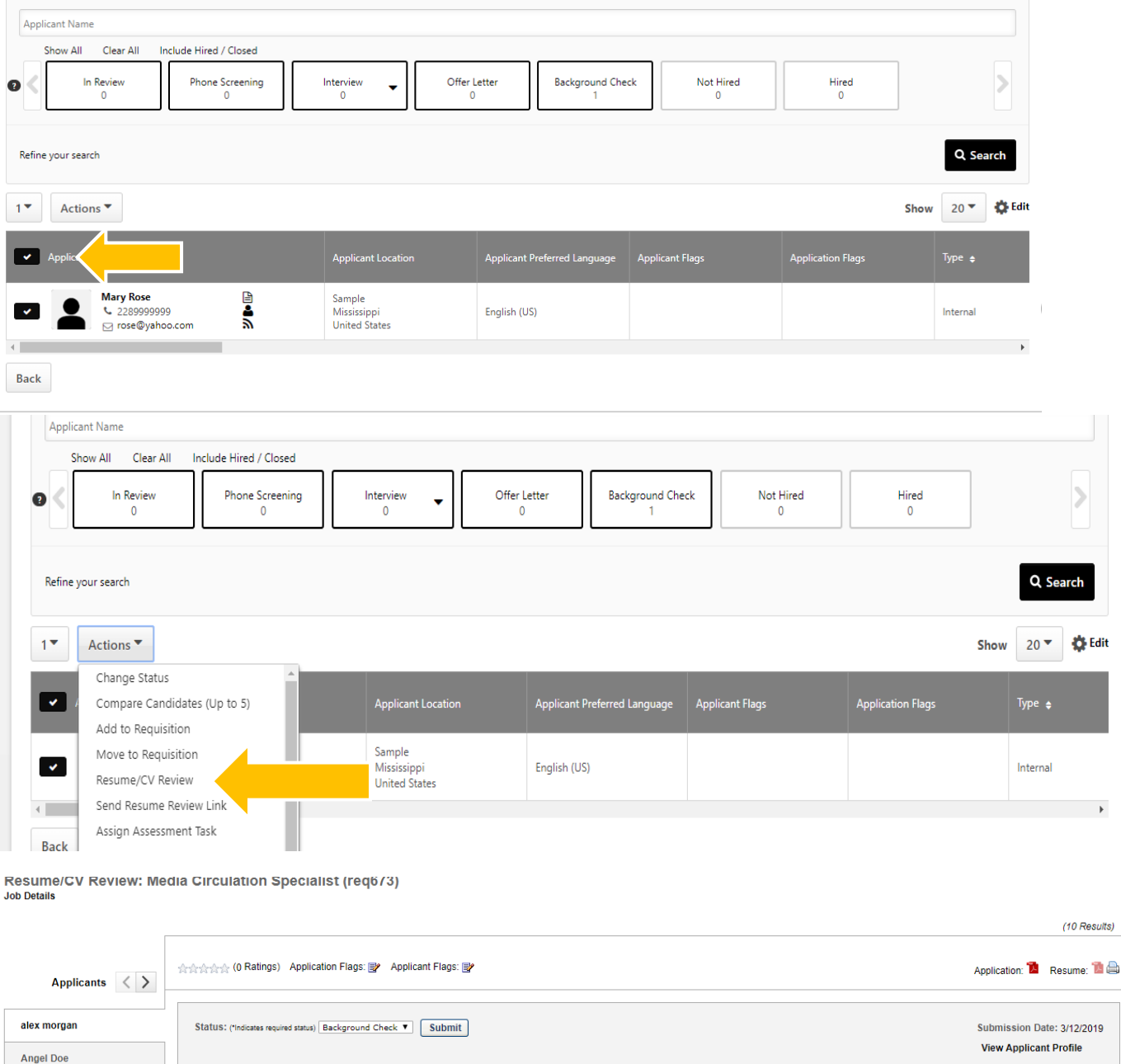

| Angel Doe         |                                    | View Applicant Profile |  |
|-------------------|------------------------------------|------------------------|--|
| Angela Hendershot | aley                               |                        |  |
| App Licant        | morgan                             |                        |  |
| Cammie Lowe       | 222-444-1111<br>alexmorqan@usa.cov |                        |  |
| Charlie Brown     | 1 Goal PL                          |                        |  |
| Jessica Smith     | Orlando<br>FL                      |                        |  |
| Kaci Blake        | 99999                              |                        |  |
| Sara Fairley      | United States UC Berkeley          |                        |  |
| Tony Fowler       | Scoring Goals                      |                        |  |

## **Applicant Flow & Status**

| Applicant N                                                                                                    |                                        |                                                                                 |                                                              |                 |                   |                                        |
|----------------------------------------------------------------------------------------------------|----------------------------------------|---------------------------------------------------------------------------------|--------------------------------------------------------------|-----------------|-------------------|----------------------------------------|
| Show All Clear All Ir                                                                                                    | Phone Screening                        | Interview Off                                                                   | er Letter<br>2 Background Ch<br>1                            | eck Not Hired   | Hired<br>1        |                                        |
| Refine your search                                                                                                    |                                        |                                                                                 |                                                              |                 |                   | Q Search                               |
| 0 0                                                                                                    |                                        |                                                                                 |                                                              |                 |                   |                                        |
| <ul> <li>Actions</li> <li>Applicants ÷ ?</li> </ul>                                                                                                    |                                        | Applicant Location                                                              | Applicant Preferred Language                                 | Applicant Flags | Application Flags | Show 20 🔻 🔅                            |
| <ul> <li>Actions</li> <li>Applicants ÷ ?</li> <li>Applicants ÷ ?</li> <li>alex morgan</li></ul>                                                                                                    | 111 <b>&amp;</b><br>n@usa.gov <b>N</b> | Applicant Location<br>Orlando<br>Florida<br>United States                       | Applicant Preferred Language<br>English (US)                 | Applicant Flags | Application Flags | Show 20 - C                            |
| <ul> <li>Actions</li> <li>Applicants e ?</li> <li>Applicants e ?</li> <li>Applicants e ?</li> <li>Alex morgan<br/><ul> <li>Applicants e ?</li> </ul> </li> <li>Alex morgan<br/><ul> <li>Applicants e ?</li> <li>Alex morgan<br/><ul> <li>State morgan<br/><ul> <li>State morgan<br/><ul> <li>Angel Doe<br/><ul> <li>State morgan<br/><ul> <li>Angel Doe<br/><ul> <li>State morgan<br/><ul> <li>Angel Doe</li> <li>State morgan<br/><ul> <li>Adoe@non</li> </ul> </li> <li>Adoe@non</li> </ul> <li>Adoe@non</li> </li></ul> </li> <ul> <li>Adoe@non</li> </ul> </ul></li> <li>Adoe@non</li> </ul> </li> <li>Adoe@non</li> </ul> </li> <li>Adoe@non</li> </ul> </li> </ul> </li> <li>Adoe@non</li> </ul> </li> </ul> <li>Adoe@non</li> | 111<br>n@usa.gov                       | Applicant Location<br>Orlando<br>Florida<br>United States<br>Berkeley<br>Canada | Applicant Preferred Language<br>English (US)<br>English (US) | Applicant Flags | Application Flags | Show 20 Type +<br>Internal<br>External |

All Applicants should be dispositioned as they go through the hiring process.

In Review- All applicants who meet the minimum qualifications must receive consideration. Consideration does not mean that they must be interviewed; however, they must stay in "in review" status until the screening process is complete. Refer to Hiring Toolkit (Screening Candidates)

- Phone Screening- If you select an applicant for a phone screen they will have to be moved into this status. Refer to Hiring Toolkit (Phone Screens/Skype Interviews)
- Interview- If an applicant should be selected for an interview you would place the applicant under Interview status until they have completed their interview and a decision is made. Refer to Hiring Toolkit (On-site Interviews)
- Offer Letter-If an applicant is selected for the position they should be placed under Offer Letter status and the offer letter process should be followed. Refer to Hiring Toolkit (Offer Letter)
- Background Check- Once the applicant has accepted the Offer Letter you would move the applicant into Background check status where they will remain until the results are received.
- Not Hired- Any applicant who does not meet minimum qualifications can be immediately moved to "not hired" and should not receive consideration. As well as any applicant who was not selected after going through any of the processes.
- Hired- Once the applicant has completed every step of the Hiring Process you can move them to Hired. Please ensure that every applicant is dispositioned before you move your selected applicant to Hired as this will close the requisition.

| S        | how All Clear All Include Hired / Closed                               |                                            |                              |                 |                   |               |
|----------|------------------------------------------------------------------------|--------------------------------------------|------------------------------|-----------------|-------------------|---------------|
| 0 <      | In Review Phone Screening 2                                            | Interview Voffer                           | Letter Background Che        | ck Not Hired    | Hired<br>0        | >             |
| Refine   | your search                                                            |                                            |                              |                 |                   | Q Search      |
| 1•       | Actions 🔻                                                              |                                            |                              |                 | Show              | 20 <b>*</b> E |
| <b>~</b> | Applicants 🛊 ?                                                         | Applicant Location                         | Applicant Preferred Language | Applicant Flags | Application Flags | Туре 🛊        |
| ~        | alex morgan                                                            | Orlando<br>Florida<br>United States        | English (US)                 |                 |                   | Internal      |
| <b>~</b> | Angel Doe<br><sup>€</sup> 510 666 5100<br><sup>™</sup> adoe@nomail.com | Berkeley<br>Canada                         | English (US)                 |                 |                   | External      |
| *        | Angela Hendershot                                                      | Long Beach<br>Mississippi<br>United States | English (US)                 |                 |                   | Internal      |
| ~        | App Licant                                                             | Long Beach<br>Mississippi<br>United States | English (US)                 | <b>F</b>        |                   | External      |

Select candidate, click on the Actions button. A drop down menu will appear and you will select Change Status.

| Refine | your search                                                                   |                                             | J 1                          |                 |                   | Q Search       |
|--------|-------------------------------------------------------------------------------|---------------------------------------------|------------------------------|-----------------|-------------------|----------------|
| 1*     | Actions 🔻                                                                     |                                             |                              |                 | Sho               | ow 20 🔻 🔅 Edit |
| ~      | Change Status<br>Compare Candidates (Up to 5)<br>Add to Requisition           | Applicant Location                          | Applicant Preferred Language | Applicant Flags | Application Flags | Type 🛊         |
| ~      | Move to Requisition<br>Resume/CV Review                                       | Orlando<br>Florida<br>United States         | English (US)                 |                 |                   | Internal       |
| ~      | Send Resume Review Link<br>Assign Assessment Task<br>Send Email From Template | Berkeley<br>Canada                          | English (US)                 |                 |                   | External       |
| ~      | Send Customizable Email<br>Invite to Event<br>Angela.Hendershot@usm.ed        | Long Beach<br>Mississippi<br>United States  | English (US)                 |                 |                   | Internal       |
| ~      | App Licant<br>↓ 614 325-3631<br>☑ applicant@email.com                         | Long Beach<br>Mississippi<br>United States  | English (US)                 | <b>i</b>        |                   | External       |
| ~      | Blake How                                                                     | HATTIESBURG<br>Mississippi<br>United States | English (US)                 |                 |                   | Internal       |

| In f   | Review<br>10                                             | Phone Screening<br>2 | Interview -                                | Offer Letter<br>0 | Background Check<br>0                                                     | Not Hired<br>0 | Hired<br>0 |                 |
|--------|----------------------------------------------------------|----------------------|--------------------------------------------|-------------------|---------------------------------------------------------------------------|----------------|------------|-----------------|
|        |                                                          | Change St            | atus                                       |                   |                                                                           |                | ×          |                 |
| search |                                                          | Change Status        | To                                         |                   |                                                                           |                |            | Q Search        |
| ction  | s 🔻                                                      | Applicant            | Current Status                             |                   | New Status                                                                | Disposition    |            | Show 20 🍷 🙀 Edi |
| cants  | ÷ ?                                                      | alex morgan          | In Review<br>Start Date: 3/26/2019         |                   | In Review                                                                 | Please Select  | - 3        |                 |
|        | alex morgan                                              |                      |                                            |                   | <ul> <li>In Review</li> <li>Phone Screening</li> <li>Interview</li> </ul> | Canc           | el Submit  |                 |
|        | Angel Doe                                                | l.com                | Berkeley<br>Canada                         | Englist (US)      | Offer Letter<br>Background Chec<br>Not Hired                              | k              |            | External        |
|        | Angela Henders<br>C 228.865.4581<br>Angela.Hendersh<br>u | hot<br>ot@usm.ed     | Long Beach<br>Mississippi<br>United States | English (US)      | Hired                                                                     |                |            | Internal        |

This will allow you to change your applicant's status as they go through the hiring process.

If an applicant is moved to "Not Hired" you will be prompted to select a disposition for the applicant. You would select a disposition that applies. (All applicants that will not be hired must have a disposition before moving your selected applicant to Hired).

| In       | Review<br>10                                                     | Phone Scre<br>0       |               | Interview 🗸                    | Offer Letter<br>0 | Background Check<br>0 |   | Not Hired<br>1                                                                              | Hire<br>1                                                   |                                             |           |      |  |
|----------|------------------------------------------------------------------|-----------------------|---------------|--------------------------------|-------------------|-----------------------|---|---------------------------------------------------------------------------------------------|-------------------------------------------------------------|---------------------------------------------|-----------|------|--|
|          |                                                                  | Chan                  | ge Status     |                                |                   |                       |   |                                                                                             |                                                             | ×                                           | 0.50      | yeh  |  |
| Action   | s <b>~</b>                                                       | Chang                 | e Status To 🔻 | Disposition 🔻                  |                   |                       |   |                                                                                             |                                                             |                                             | Show 20 V | Edit |  |
|          |                                                                  | Applicant             | :             | Current Status                 |                   | New Status            |   | Disposition                                                                                 |                                                             |                                             |           |      |  |
| plicants | ÷ 2                                                              | Ahmad A               | lkurdy        | In Review<br>Start Date: 9/20/ | 2018              | Not Hired             | - | Please Select                                                                               | • 0                                                         |                                             |           |      |  |
|          | Ahmad Alkurdy<br>℃ 6013076646<br>☑ ahmad-al-ku<br>94@hotmail.con |                       |               |                                |                   |                       |   | <ul> <li>Please Sele</li> <li>Voluntary</li> <li>Closed as</li> <li>Not Eligible</li> </ul> | ect<br>Withdrawal<br>Duplicate<br>le for Rehire             |                                             | Î         |      |  |
|          | Bernasha Wolverto<br>€ 601-319-6298<br>☑ nasha42007@ya           | <b>on</b><br>ahoo.com | A             |                                |                   |                       |   | Application<br>Applied af                                                                   | n Withdraw.<br>ter offer was e                              | xt. ded                                     |           |      |  |
|          | Hunter Sullivan<br>Golt-606-9680<br>Huntersullivandesig<br>.co   | ns@gmail              | <b>1</b>      |                                |                   |                       |   | Candidate<br>Candidate<br>Does not r<br>Failed Pre-                                         | accepted and<br>not in screene<br>meet minimum<br>Screening | ner job<br>d applicant po<br>qualifications | DI        |      |  |
|          | Julious Jefferson<br>← 6013199265<br>☑ jjefferson3386@           | 0jcjc.edu             | 1<br>1<br>1   |                                |                   |                       |   | Incomplet                                                                                   | e Application                                               | ew                                          |           |      |  |
|          | Madhav Saxena<br>504 312-9502<br>saxenm@gmail.                   |                       |               |                                |                   |                       |   |                                                                                             |                                                             |                                             |           |      |  |
|          | Michael Graham                                                   |                       |               | Long Beach                     |                   |                       |   |                                                                                             |                                                             |                                             |           |      |  |